# The Installation Guide for the VM image of EstiNet 9.0 Network Simulator and Emulator

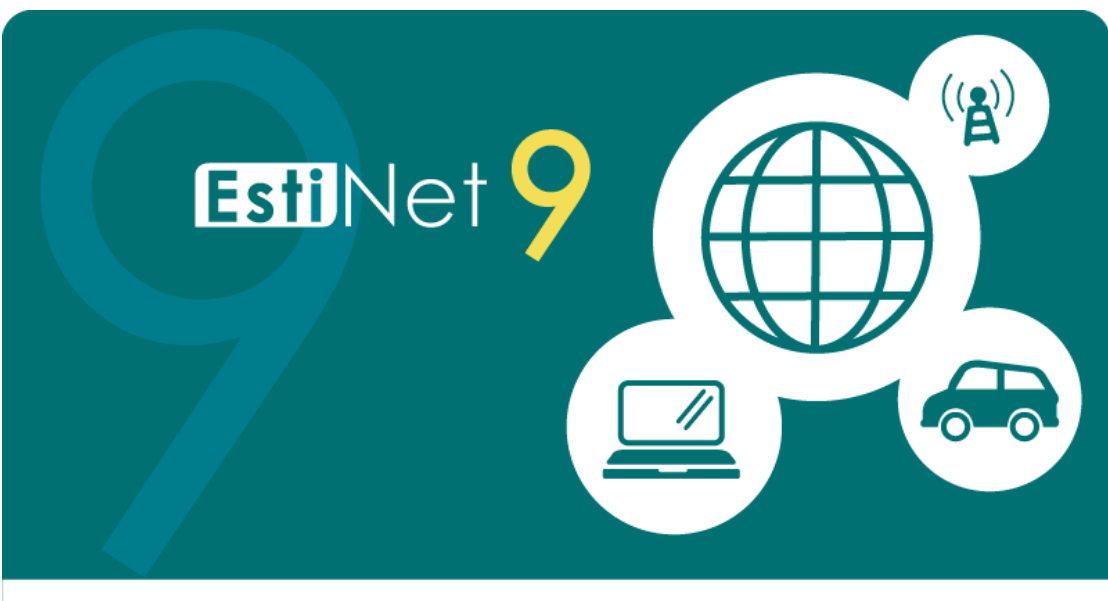

Copyright 2000-2016, EstiNet Technologies Inc. All rights reserved.

# Release Date: September 22, 2016

Produced and maintained by EstiNet Technologies Inc.

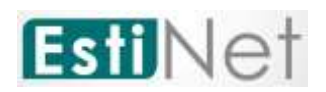

# **Revision History**

| Rev. | Date               | Revision Description                                            |
|------|--------------------|-----------------------------------------------------------------|
| 1.0  | July 20, 2016      | Initial version                                                 |
| 1.1  | August 18, 2016    | Add the information to connect EstiNet License Server on 2.2    |
|      |                    | Network Setting                                                 |
| 1.2  | September 22, 2016 | Remove 2.5 close firewall because firewall had been closed from |
|      |                    | the VMImage 9.0.6.3744                                          |
|      |                    |                                                                 |
|      |                    |                                                                 |

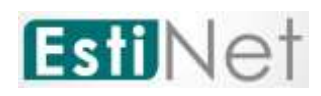

Copyright © 2016 by EstiNet. All rights reserved.

The drawings, specifications, and data contained herein are the exclusive property of EstiNet. This document is issued in strict confidentiality and shall not, without the prior written permission of EstiNet, be reproduced, copied, or used, in parts or as a whole, for any purpose whatsoever. EstiNet reserves the right to make revisions to this document and the product described herein without obligation to notify any person or entity of any such changes.

EstiNet is the registered trademarks of EstiNet Inc.

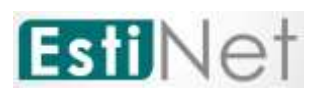

#### CONTENTS

| 1     | Install VMware Workstation Player              | 5  |
|-------|------------------------------------------------|----|
| 2     | To start up the EstiNet Simulator              | 9  |
| 2.1   | The Boot menu                                  | 9  |
| 2.2   | Network Setting                                | 10 |
| 2.3   | First time to start up the EstiNet Simulator   | 20 |
| 2.4   | General steps to star up the EstiNet Simulator | 21 |
| Apper | ıdix                                           | 24 |
| Logi  | n information in VM Image                      | 24 |
| File  | directory in VM Image                          | 24 |

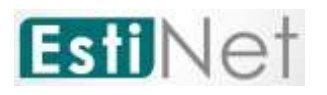

### List of illustrations

| Figure 1 Download VMware Workstation Player5                              | ;  |
|---------------------------------------------------------------------------|----|
| Figure 2 Download EstiNet image package from EstiNet FTP6                 | ;  |
| Figure 3 Click Open a Virtual Machine7                                    | ,  |
| Figure 4 Click file .vmx7                                                 | ,  |
| Figure 5 Dialogue box8                                                    | ;  |
| Figure 6 Power on virtual machine8                                        | ;  |
| Figure 7 Choose the EstiNet kernel on the operation selection screen9     | )  |
| Figure 8 Login to Fedora2010                                              | )  |
| Figure 9 Check network status10                                           | )  |
| Figure 10 To choose the setting button11                                  | -  |
| Figure 11 Click Network                                                   | )  |
| Figure 12 Click Add Profile13                                             | ;  |
| Figure 13 Click Add13                                                     | ;  |
| Figure 14 Click Player→Manage→Virtual Machine Settings14                  | ŀ  |
| Figure 15 Click Network Adapter15                                         | )  |
| Figure 16 Choose NAT: Used to share the host's IP address                 | ;  |
| Figure 17 Choose VMnet (NAT) on Custom: Specific virtual network17        | ,  |
| Figure 18 Ifconfig_getIP18                                                | ;; |
| Figure 19 Ping www.google.com18                                           | ;; |
| Figure 20 Excute # telnet lic1.estinet.com 2222219                        | )  |
| Figure 211 Excute # nslookup lic1.estinet.com19                           | )  |
| Figure 22 Open terminal20                                                 | )  |
| Figure 23 Get root privilege21                                            | -  |
| Figure 24 Obtain the permission from the license server to run EstiNet 21 | -  |
| Figure 25 Execute the program dispatcher21                                | -  |
| Figure 26 Execute the program coordinator22                               | )  |
| Figure 27 Execute the program estinetgui22                                | )  |
| Figure 28 Start to use EstiNet Simulator23                                | ;  |

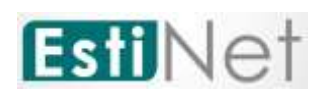

### 1 Install VMware Workstation Player

Because "EstiNet Network Simulator and Emulator" must be installed in Fedora 20(64bit) Operation System, we recommended that user installed Operation System and Simulator in "Virtual Machine" **VMware Workstation Player**. We introduced how to install VMware Player as below.

 a. Please download VMware Player from website of VMware Inc. as below and select the type of Operation System which you have. We selected
 VMWare Workstation Player for Windows (as Figure 1).

https://my.vmware.com/en/web/vmware/free#desktop\_end\_user\_compu ting/vmware\_workstation\_player/12\_0

| https://my.vmware.com/w/v                                                 | wb/ymware/fine#desktop                    | and user comput | ong/vmware, y | workstation, | playmy712_0                                                                                                    |                                            | . <b>≅</b> /Ω |
|---------------------------------------------------------------------------|-------------------------------------------|-----------------|---------------|--------------|----------------------------------------------------------------------------------------------------|--------------------------------------------|---------------|
| Sec. Lives and States                                                     |                                           | - My            | ebblam Per    | et Eventre   | Terring Community                                                                                                    | Non Inc.                                   | g.            |
| <b>vm</b> ware <sup>.</sup>                                               | Products (                                | Cloud Services  | Support       | Downios      | ads Consulting                                                                                                    | Partners                                   | Company       |
| Download VI                                                               | Mware Workstati                           | on Player       |               |              |                                                                                                    |                                            |               |
| Magar Vension (01) (elet)                                                 | Manar Varianti G11(anar) •                | l               |               |              |                                                                                                    |                                            |               |
| VMware Workstati<br>Windows 64-bit op<br>peer (6334 MD)<br>= Shew Details | on 12.1.1 Player for<br>perating systems. | 1               | Download      | 14           | About This Product<br>oescartion<br>Waran Resolution (2017)<br>boccumbitation<br>Resolution<br>Resolution                                                                                     | 197                                        |               |
| VMwsre Workstati<br>64-bit                                                | on 12.1.1 Player for Lin                  | ux              | Download      | 4            | When Wernstation Payer /<br>When Wernstation Payer /<br>Mon Wang Key Statistics<br>Wernstation Theorematics<br>Carego for communication and an<br>Internation Communication Payer<br>National | PROFA<br>Molece<br>to to enable<br>er DMDs |               |

Figure 1 Download VMware Workstation Player

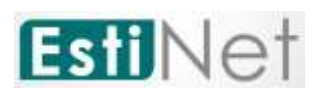

b. Before download EstiNet VM Image, user must register as an EstiNet member. Please visit EstiNet Home Page: <u>www.estinet.com/ns/</u> then click Support → Free Trial to process this. The registration email will receive two mails. The first one is ":::EstiNet Technologies::: Member Activation". Please click the member activation link from this email. Then user click the

"Free Trial" button to apply a free trial version license. After click "Free Trial" button, user will receive the second mail ":::EstiNet Technologies::: Free Trial" which include the EstiNet FTP download message and Free Trial license key (as Figure 2).

| EstiNet - 記事本                                                                                                    |
|----------------------------------------------------------------------------------------------------|
| #案(F) 編輯(E) 相式(O) 检視(V) 説明(H)                                                                                                    |
| TP: 211.20.104.63 port: 21<br>TP user account:<br>TP password:                                                                                                    |
| icense Server: lic1.estinet.com port: 22222                                                                                                    |
| icense Key (organization):                                                                                                    |
|                                                                                                    |
| o use EstiNet, your internet must has the capability to connect to EstiNet license<br>erver, EstiNet license server uses the domain name lic1.estinet.com and port 22222 to<br>provide the service, so if your internet has the firewall to block the specific port<br>connection, please apply to free the port 22222 with TCP connection for using EstiNet. |
| o test if your internet can connect to license server, please do the following tests:                                                                                                    |
| . Obtain the root privilege and invoke the command # telnet lic1.estinet.com 22222                                                                                                    |
| xample:<br>อ                                                                                                    |
| root@localhost ~]# telnet lic1.estinet.com 22222<br>rying 211.20.104.64<br>Connected to lic1.estinet.com.<br>iscape character is '^]'.                                                                                                    |

Figure 2 Download EstiNet image package from EstiNet FTP

c. Please login to EstiNet FTP server. Estinet recommends using FileZilla

(The Free FTP solution <u>https://filezilla-project.org/</u>) to download EstiNet VM image such as EstiNet\_9.0.6.3744VMImage.rar then unzip it.

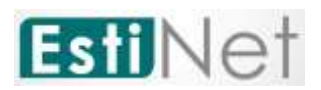

d. After install VMWare Workstation Player and unzip EstiNet VM Image, please click the icon "Open a Virtual Machine" (as Figure 3).

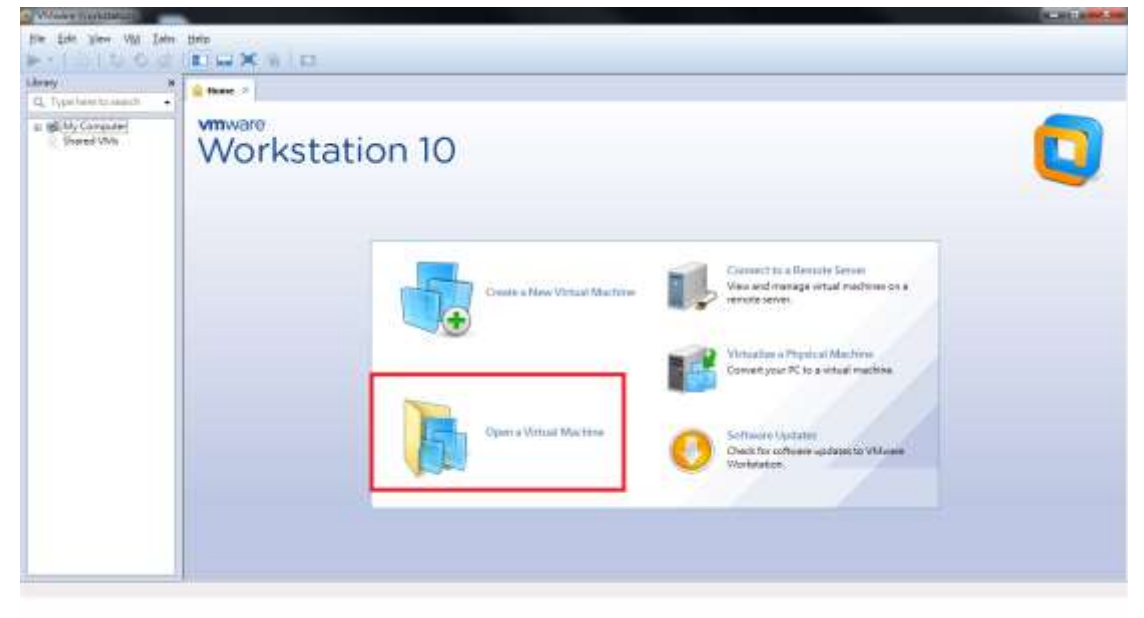

Figure 3 Click Open a Virtual Machine

e. Please select the path of VM image file then click file .vmx (as Figure 4).

| Whee Wekstation                        |                                                                                                    | (m.)) - A                                                          |
|----------------------------------------|----------------------------------------------------------------------------------------------------|--------------------------------------------------------------------|
| Mage                                   | and and a second                                                                                                    |                                                                    |
| Contraction a Television a             | · · · · · · · · · · · · · · · · · · ·                                                                                                    |                                                                    |
| CARE+ NARTS                            | 10 E 10                                                                                                    |                                                                    |
| and the second second                  | with with                                                                                                    |                                                                    |
| in the State of Land                   | DIALOTHA. SERVICE<br>DIALOTHA. Million 2010.                                                                                                    |                                                                    |
| 3 2.                                   |                                                                                                    |                                                                    |
| 100 L                                  |                                                                                                    |                                                                    |
| E 51                                   |                                                                                                    |                                                                    |
| A DICI                                 | and Marine                                                                                                    | View and manage staal machines in a                                |
| ************************************** | · allowerselfine ·                                                                                                    | Visualize J.Physical Nachine<br>Conset year PC to a school machine |
|                                        | Construction in the                                                                                                    |                                                                    |
|                                        |                                                                                                    | Control to Updates to Welcase Weinstein                            |
|                                        | and the second second sec |                                                                    |
|                                        |                                                                                                    |                                                                    |
|                                        |                                                                                                    |                                                                    |
|                                        |                                                                                                    |                                                                    |

Figure 4 Click file .vmx

f. When loading EstiNet VM Image, it will pop-up a dialogue box. Please select I **Copied It** (as Figure 5 Dialogue box).

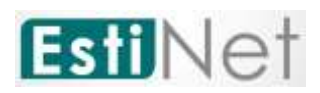

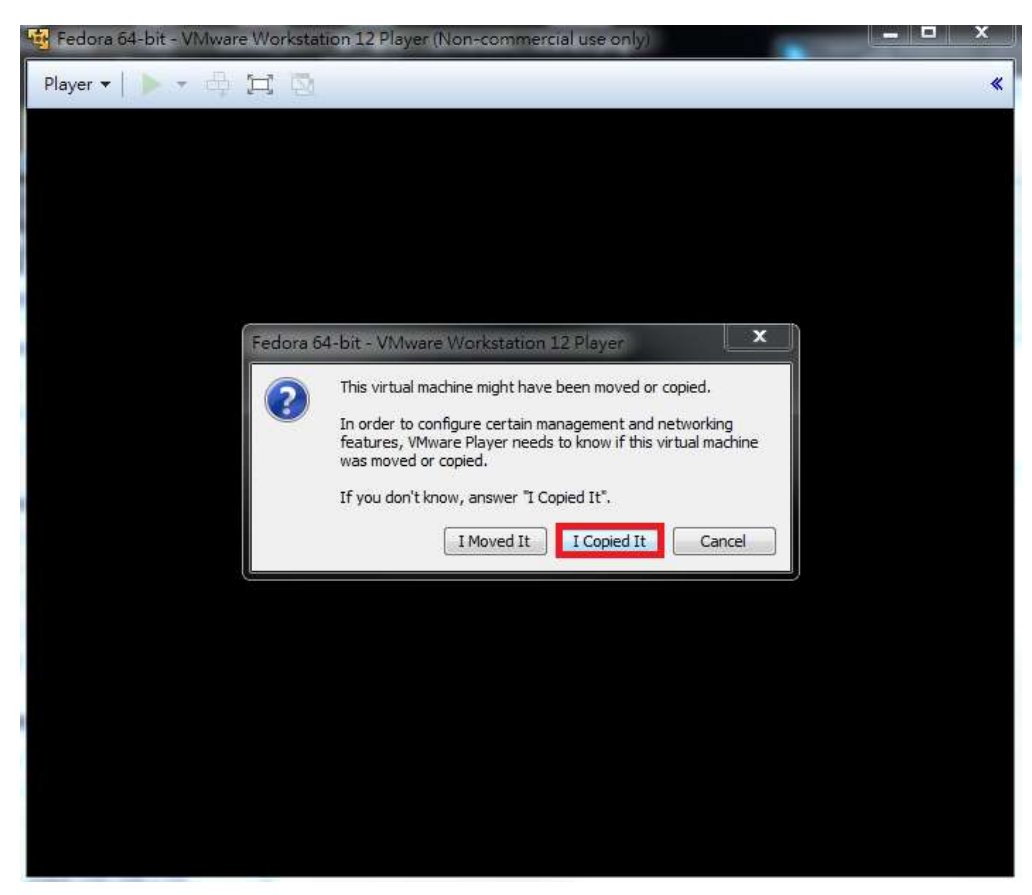

Figure 5 Dialogue box

g. After complete pre-steps, it will display the EstiNet Image file name that user loaded. Please click "**Power on this virtual machine**" to power on the Virtual machine (as Figure 6).

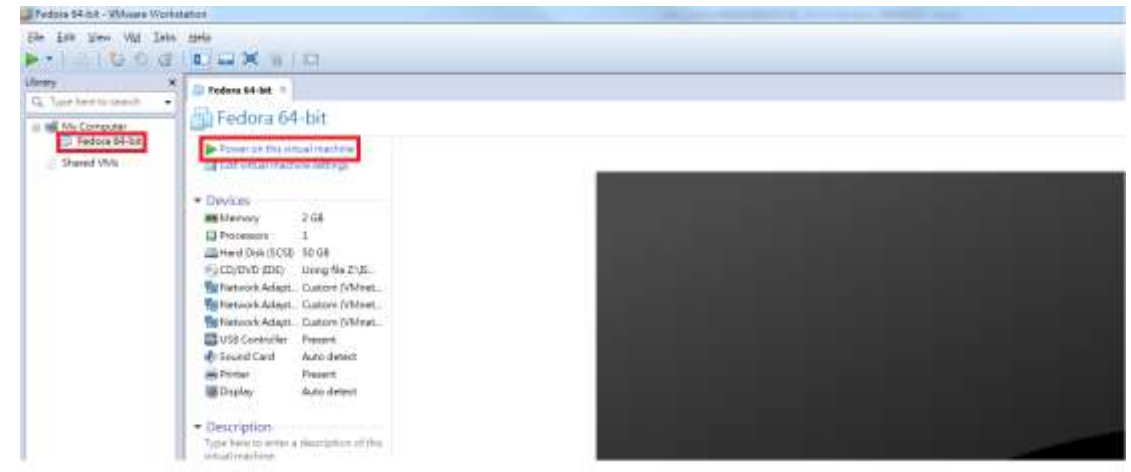

Figure 6 Power on virtual machine

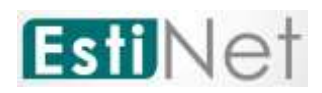

## 2 To start up the EstiNet Simulator

### 2.1 The Boot menu

 a. Choose the EstiNet kernel such as "Fedora (3.11.10.estubet20150430.fc20) 20 (Heisenbug)" on the operation selection screen (as Figure 7 Choose the EstiNet kernel on the operation selection screen).

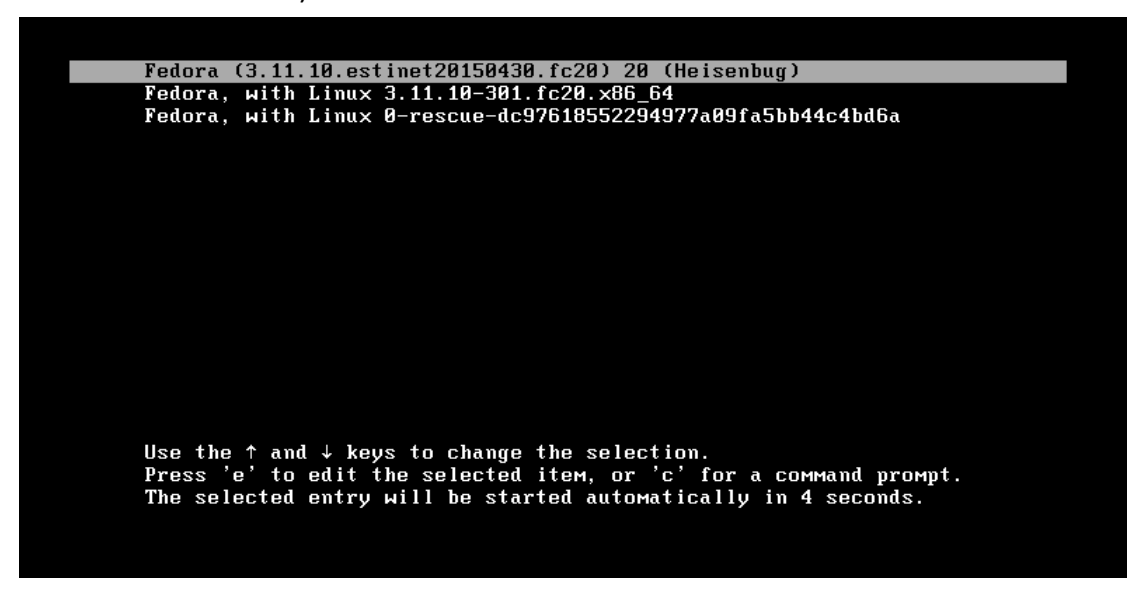

Figure 7 Choose the EstiNet kernel on the operation selection screen

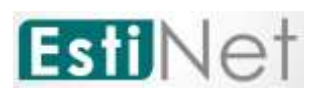

b. Login to Fedora20

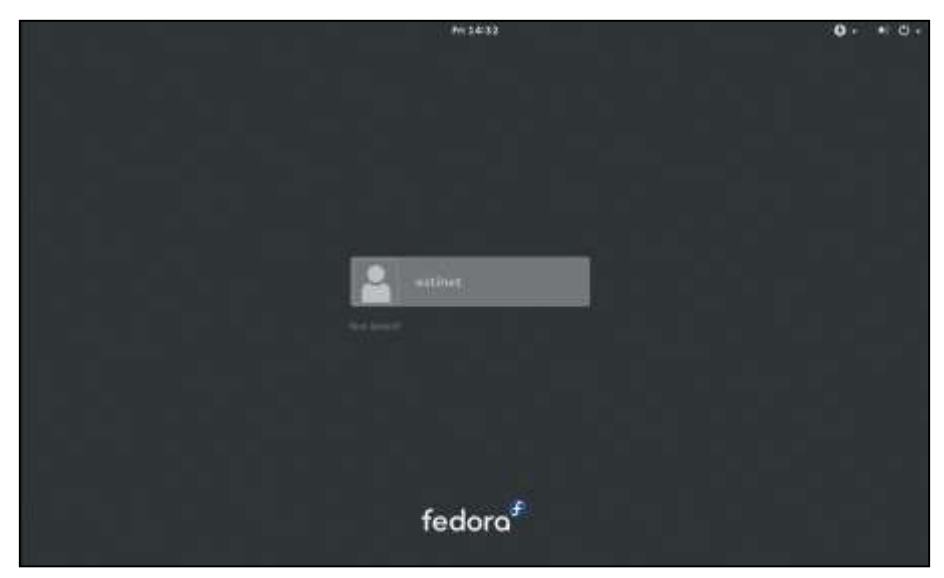

Figure 8 Login to Fedora20

### 2.2 Network Setting

a. After login, please check the Network status is worked well or not (as Figure 9 Check network status).

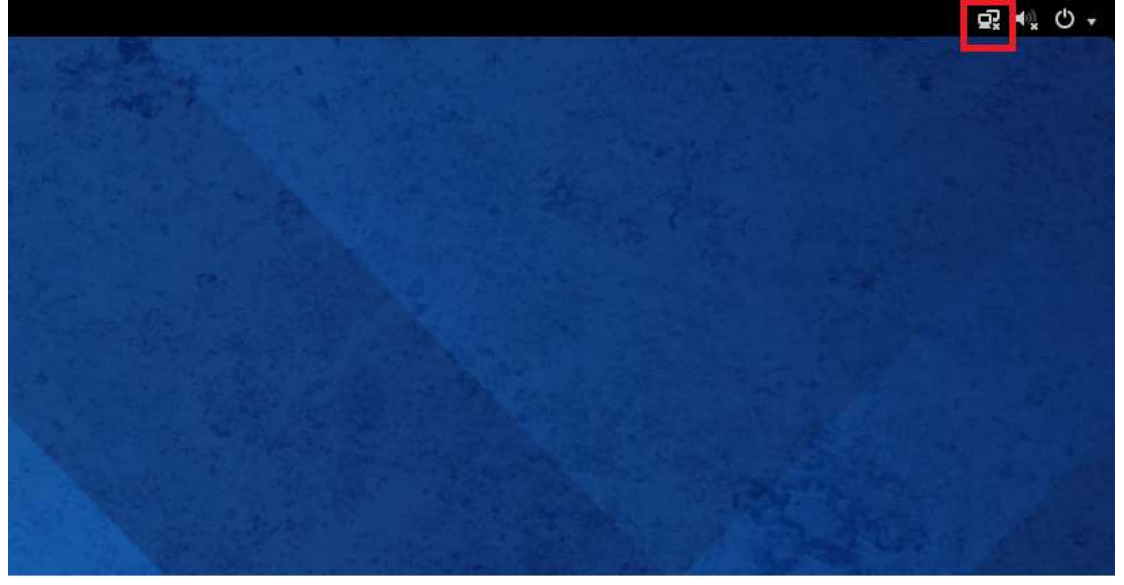

Figure 9 Check network status

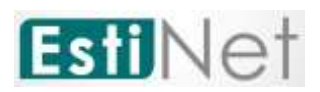

b. If the network can't work well, please click the power button on the upper right corner and choose the setting button (as Figure 10).

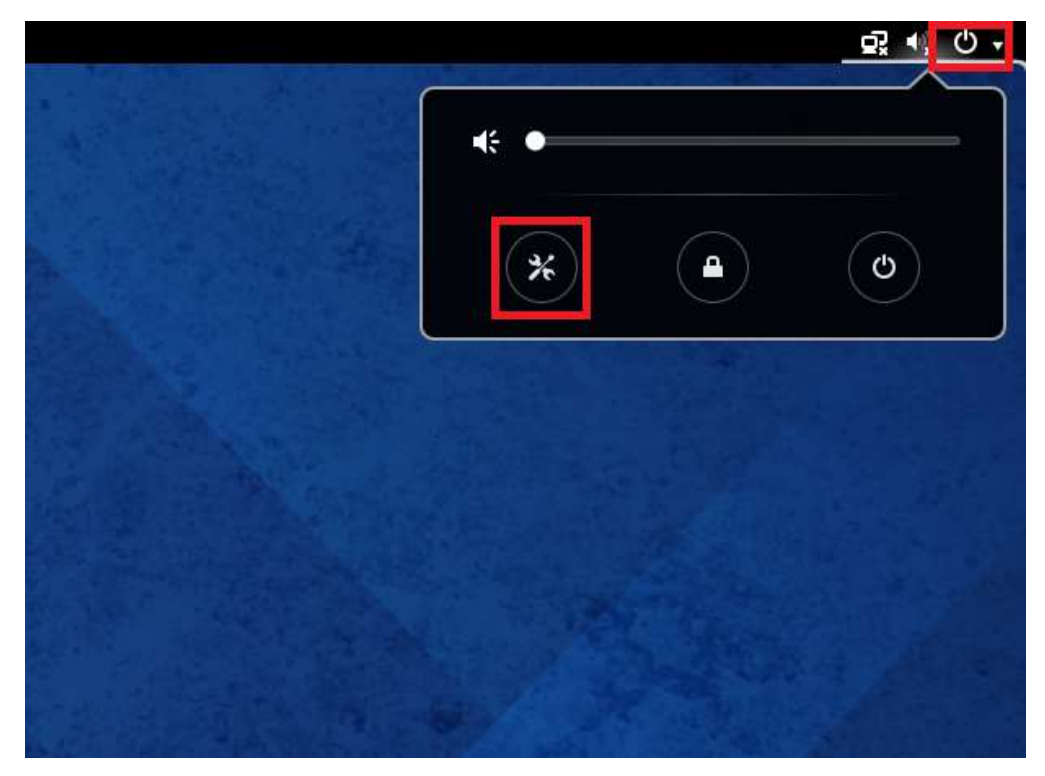

Figure 10 To choose the setting button

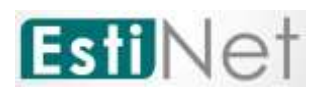

c. Please click "Network" after entering setting windows.

|             |               | All                | Settings            |                      | Q ×     |
|-------------|---------------|--------------------|---------------------|----------------------|---------|
| Personal    |               |                    |                     |                      |         |
|             | 2             |                    |                     | 100                  | a       |
| Background  | Notifications | Online<br>Accounts | Privacy             | Region &<br>Language | Search  |
| Hardware    |               |                    |                     |                      |         |
| *           | *             |                    |                     |                      |         |
| Bluetooth   | Color         | Displays           | Keyboard            | Mouse &<br>Touchpad  | Network |
|             |               |                    | Z                   |                      |         |
| Power       | Printers      | Sound              | Wacom Tablet        |                      |         |
| System      |               |                    |                     |                      |         |
| $\odot$     |               |                    | Ť                   | 8                    |         |
| Date & Time | Details       | Sharing            | Universal<br>Access | Users                |         |

Figure 11 Click Network.

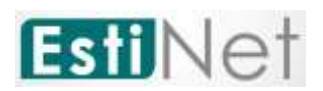

d. Click "Add Profile" after entering Network setting.

| <                      | Network     | Airplane Mode OFF × |
|------------------------|-------------|---------------------|
| ₽ <mark>,</mark> Wired | Wired       | o/s                 |
| 교 Network proxy        | <i>e</i> ,  |                     |
|                        |             |                     |
|                        |             |                     |
|                        |             |                     |
| <u>+ -</u>             | Add Profile |                     |

Figure 12 Click Add Profile

e. Click "Add" after entering Profile setting. The network should be work well.

|          |                 | New Profile                      |
|----------|-----------------|----------------------------------|
| Security | 802.1x Security | OFF                              |
| Identity |                 |                                  |
| IPv4     | Authentication  | MD5 V                            |
| Pv6      | Username        |                                  |
|          | Password        |                                  |
|          |                 | Ask for this password every time |
|          |                 | C Show password                  |
|          |                 |                                  |
|          |                 |                                  |
|          |                 |                                  |
|          |                 |                                  |
|          |                 |                                  |
|          |                 |                                  |
|          |                 |                                  |
|          |                 |                                  |
|          |                 | Cancel Add                       |
|          |                 |                                  |

#### Figure 13 Click Add

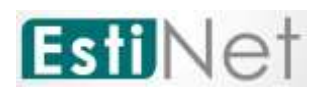

f. If the network can't work well after pre-steps, please click
 Player→Manage→Virtual Machine Settings on the upper left corner.

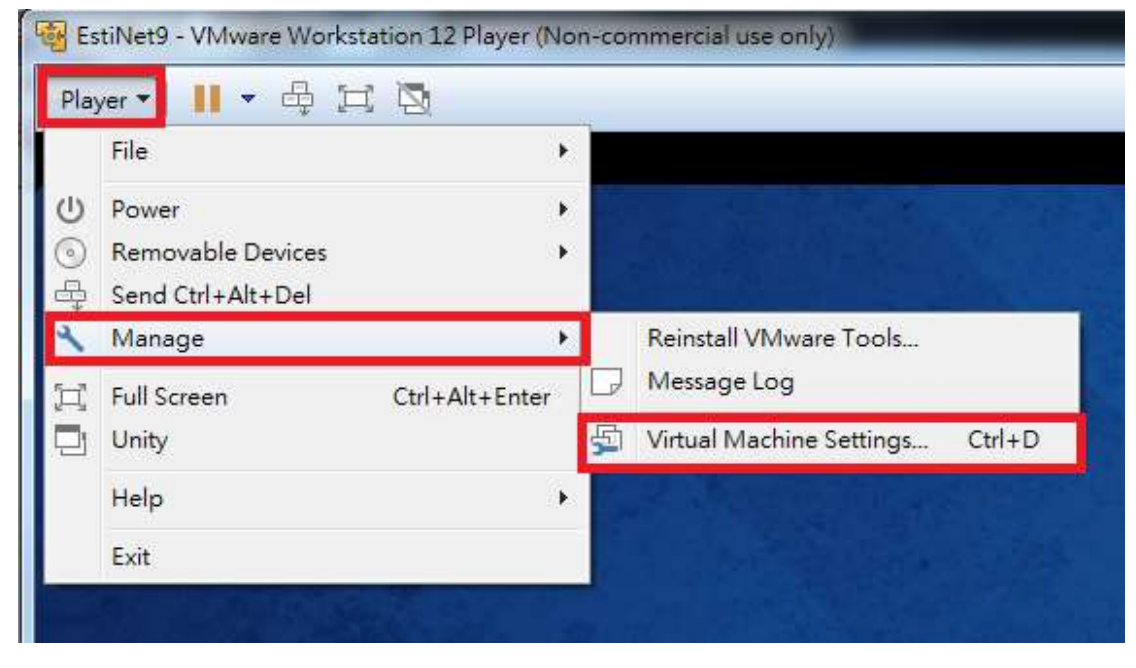

Figure 14 Click Player→Manage→Virtual Machine Settings

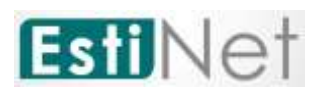

g. Click "Network Adapter" on window Virtual Machine Settings.

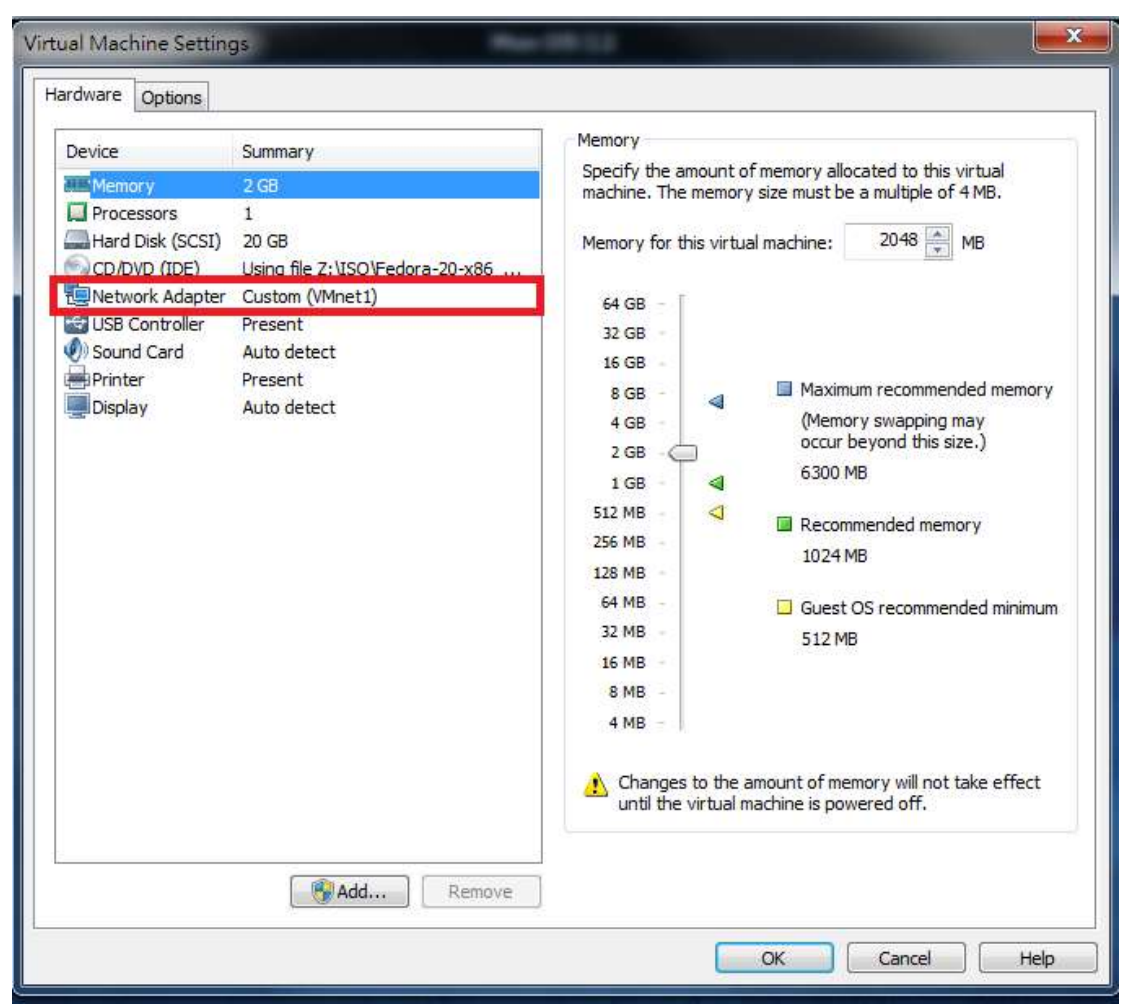

Figure 15 Click Network Adapter

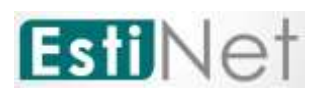

 h. There are two ways for this setting. The one is click "NAT: Used to share the host's IP address" to replace "Custom: Specific virtual network" (as Figure 16). The other is select "VMnet (NAT)" to replace "WMnet (Hostonly)" on "Custom: Specific virtual network" (as Figure 17).

| Device<br>Memory<br>Processors<br>Hard Disk (SCSI)<br>CD/DVD (IDE)<br>Network Adapter<br>USB Controller<br>USB Controller<br>Display | Summary<br>2 GB<br>1<br>20 GB<br>Using file Z:\ISO\Fedora-20-x86_64-D<br>Custom (VMnet1)<br>Present<br>Auto detect<br>Present<br>Auto detect | Device status  Connected  Connect at power on  Network connection  Bridged: Connected directly to the physical network  Replicate physical network connection state  NAT: Used to share the host's IP address Host-only: A private network shared with the host Custom: Specific virtual network  VMnet1 (NAT)  LAN segment:  LAN Segments Advanced |
|----------------------------------------------------------------------------------------------------|----------------------------------------------------------------------------------------------------|----------------------------------------------------------------------------------------------------|
|                                                                                                    |                                                                                                    |                                                                                                    |

Figure 16 Choose NAT: Used to share the host's IP address

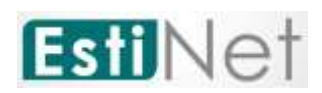

| Device                                                                                                    | Summary                                                                                                    | Device status                                                                                                    |
|----------------------------------------------------------------------------------------------------|----------------------------------------------------------------------------------------------------|----------------------------------------------------------------------------------------------------|
| Memory<br>Processors<br>Hard Disk (SCSI)<br>CD/DVD (IDE)<br>USB Controller<br>Sound Card<br>Printer<br>Display | 2 GB<br>1<br>20 GB<br>Using file Z:\ISO\Fedora-20-x86_64-D<br>Custom (VMnet1)<br>Present<br>Auto detect<br>Present<br>Auto detect | Connected Connected Connection Bridged: Connected directly to the physical network Replicate physical network connection state NAT: Used to share the host's IP address Host-only: A private network shared with the host Custom: Specific virtual network VMnet0 (Host-only) VMnet1 (Host-only) VMnet1 (NAT) VMnet5 VMnet5 VMnet5 VMnet5 VMnet6 VMnet1 VMnet10 VMnet11 VMnet13 VMnet14 VMnet13 VMnet14 VMnet15 VMnet16 VMnet16 VMnet1 VMnet16 VMnet16 VMnet16 VMnet16 VMnet16 VMnet16 VMnet1 VMnet16 VMnet16 VMnet1 VMnet16 VMnet1 VMnet16 VMnet1 VMnet16 VMnet1 VMnet16 VMnet1 VMnet16 VMnet1 VMnet16 VMnet1 VMnet1 VMnet16 VMnet1 VMnet1 VMnet16 VMnet1 VMnet1 VMnet16 VMnet1 VMnet1 VMnet16 VMnet1 VMnet1 VMnet16 VMnet1 VMnet1 VMnet1 VMnet1 VMnet1 VMnet1 VMnet1 VMnet16 VMnet1 VMnet1 VMNet1 VMNet1 V |
|                                                                                                    | Add Remove                                                                                                    | VMnet18<br>VMnet19                                                                                                    |

Figure 17 Choose VMnet (NAT) on Custom: Specific virtual network

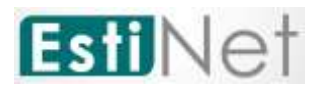

i. Execute **#ifconfig** to confirm the network device had got local IP after all settings. (as Figure 18 Ifconfig\_getIP)

|               |              |                                                                                          |                                                                                                    | feo                                                                                                    | lora20@localhost:/home/fedora20                                                                                                    | × |
|---------------|--------------|------------------------------------------------------------------------------------------|----------------------------------------------------------------------------------------------------|----------------------------------------------------------------------------------------------------|----------------------------------------------------------------------------------------------------|---|
| File          | Edit         | View                                                                                     | Search                                                                                                   | Terminal                                                                                                  | Help                                                                                                    |   |
| [ roo<br>ens3 | t@lc<br>3: f | ocalhos<br>lags=4<br>inet 1<br>inet6<br>ether<br>RX pac<br>RX err<br>TX pac<br>TX err    | t fedor<br>163 <up<br>92.168<br/>fe80::2<br/>00:0c:2<br/>kets 11<br/>ors 0<br/>kets 12<br/>ors 0</up<br> | ra20]# 11<br>BROADCAS<br>126.133<br>20c:29ff:<br>29:b9:a8:<br>29:b9:a8:<br>dropped<br>27 bytes<br>dropped | config<br>T,RUNNING,MULTICAST> mtu 1500<br>netmask 255.255.255.0 broadcast 192.168.126.255<br>feb9:a882 prefixlen 64 scopeid 0x20 <link/><br>82 txqueuelen 1000 (Ethernet)<br>225430 (24.8 KiB)<br>0 overruns 0 frame 0<br>212963 (12.6 KiB)<br>0 overruns 0 carrier 0 collisions 0 |   |
| lo:           | flag         | µs=73 <u<br>inet 1<br/>inet6<br/>loop<br/>RX pac<br/>RX err<br/>TX pac<br/>TX err</u<br> | P,L00PE<br>27.0.0<br>::1 pr<br>txqueue<br>kets 10<br>ors 0<br>kets 10<br>ors 0                           | BACK,RUNN<br>1 netma<br>refixlen<br>elen 0 (<br>) bytes<br>dropped<br>) bytes<br>dropped                  | ING> mtu 65536<br>sk 255.0.0.0<br>128 scopeid 0x10 <host><br/>Local Loopback)<br/>940 (940.0 B)<br/>0 overruns 0 frame 0<br/>940 (940.0 B)<br/>0 overruns 0 carrier 0 collisions 0</host>                                                                                           |   |
| [ roo         | t@lc         | ocalhos                                                                                  | t fedor                                                                                                  | ra20]#                                                                                                    |                                                                                                    |   |

Figure 18 Ifconfig\_getIP

j. To make sure that the network device can connect to Internet. For example: **#ping www.google.com** (as Figure 18 Ifconfig getIP)

```
[root@localhost fedora20]# ping www.google.com
PING www.google.com (74.125.203.104) 50(84) bytes of data.
64 bytes from th-in-f104.1e100.net (74.125.203.104): icmp_seq=1 ttl=128 time=12.
3 ms
64 bytes from th-in-f104.1e100.net (74.125.203.104): icmp_seq=2 ttl=128 time=12.
3 ms
64 bytes from th-in-f104.1e100.net (74.125.203.104): icmp seq=3 ttl=128 time=11.
4 ms
64 bytes from th-in-f104.1e100.net (74.125.203.104): icmp_seq=4 ttl=128 time=16.
4 ms
64 bytes from th-in-f104.1e100.net (74.125.203.104): icmp seq=5 ttl=128 time=16.
1 ms
64 bytes from th-in-f104.1e100.net (74.125.203.104): icmp_seq=6 ttl=128 time=15.
9 ms
64 bytes from th-in-f104.1e100.net (74.125.203.104): icmp_seq=7 ttl=128 time=53.
8 ms
^С
--- www.google.com ping statistics ---
7 packets transmitted, 7 received, 0% packet loss, time 6036ms
rtt min/avg/max/mdev = 11.481/19.818/53.853/14.028 ms
[root@localhost fedora20]#
```

Figure 19 Ping www.google.com

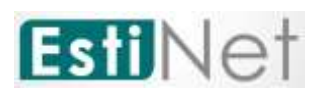

k. To make sure the network device can connect to EstiNet License Server

EstiNet license server using domain name : lic1.estinet.com IP : 59.124.181.130 and Port : 22222 to provide license service. If your internet has the firewall to block the specific IP and port connection, Please provide this information (domain name, IP and Port number) to the "Computer and Information Networking Center" or MIS (Management Information System) in your site.

Test 1: Get root permission and execute # telnet lic1.estinet.com 22222 (as Figure 20 Excute # telnet lic1.estinet.com 22222). If the Network connection is successful, you could see this message.

```
[root@localhost ~]# telnet lic1.estinet.com 22222
Trying 59.124.181.130...
Connected to lic1.estinet.com.
Escape character is '^]'.
```

Figure 20 Excute # telnet lic1.estinet.com 22222

Test2: Get root permission and execute **# nslookup lic1.estinet.com** .(as Figure 211 Excute **#** nslookup lic1.estinet.com). If your DNS server could parsing the EstiNet license server IP address successfully, you should get the result as: license server IP address is 59.124.181.130 and domain name is lic1.estinet.com.

```
[root@localhost ~]# nslookup lic1.estinet.com
Server: 192.168.136.2
Address: 192.168.136.2#53
Non-authoritative answer:
Name: lic1.estinet.com
Address: 59.124.181.130
```

Figure 211 Excute # nslookup lic1.estinet.com

If you can connect Internet successfully, but you can't find any message that I mentioned above, please **apply to free them with TCP connection** for using EstiNet (domain name : lic1.estinet.com > IP : 59.124.181.130, Port: 22222).

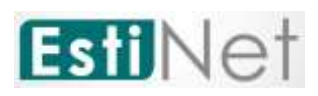

### 2.3 First time to start up the EstiNet Simulator

a. After rebooting, you have to login and open a terminal to input command (as Figure 22). You have to use the command "su –" to obtain the root privilege (as Figure 23). If this is your first time to run EstiNet, you have to execute the program named "inputkey" to enter the license key which send to your e-mail by EstiNet. Next, you have to execute the program named "reserve" to obtain the permission from the license server to run EstiNet (as Figure 24).

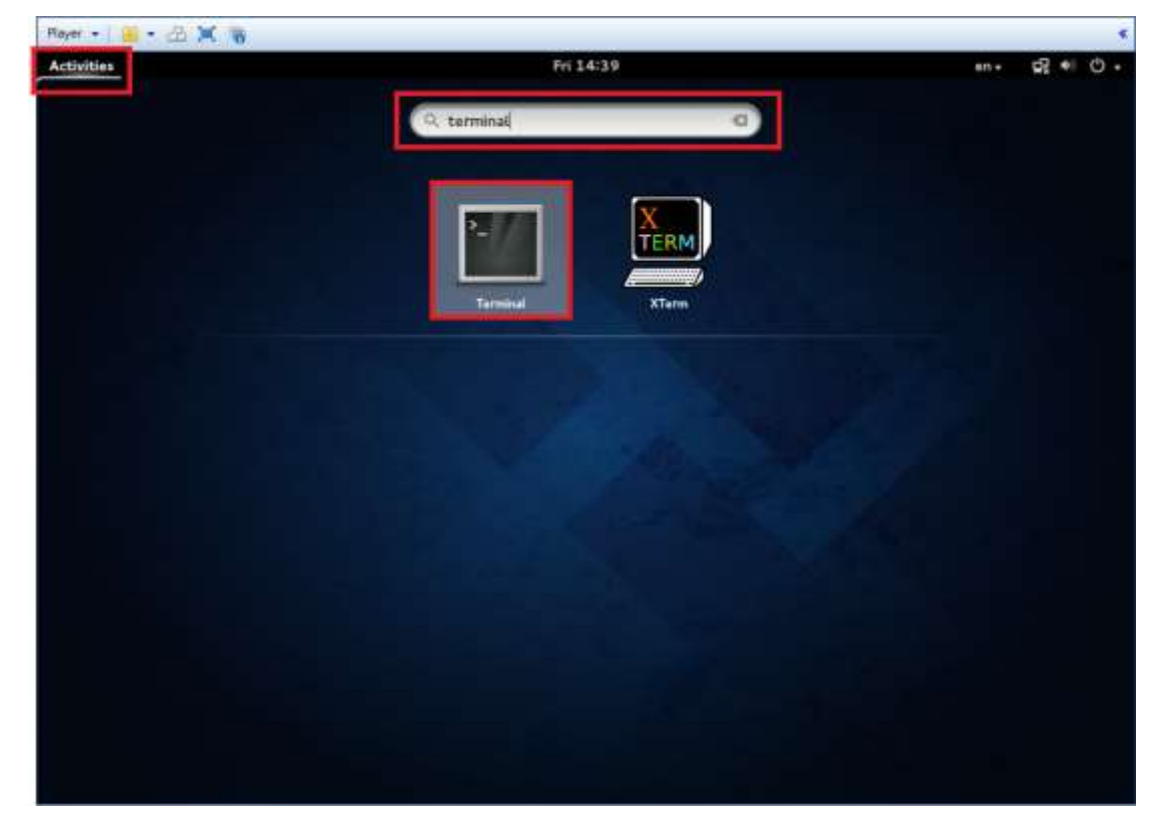

Figure 22 Open terminal

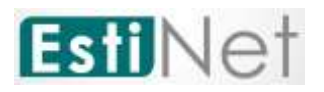

| root@localhost;~                                                                                                    | × |
|----------------------------------------------------------------------------------------------------|---|
| File Edit View Search Terminal Help                                                                                     |   |
| [estinet@localhost ~]\$ su -<br>Password:<br>Last login: Thu Jun 26 09:56:30 CST 2014 on pts/2<br>[root@localhost ~]# ■ |   |

#### Figure 23 Get root privilege

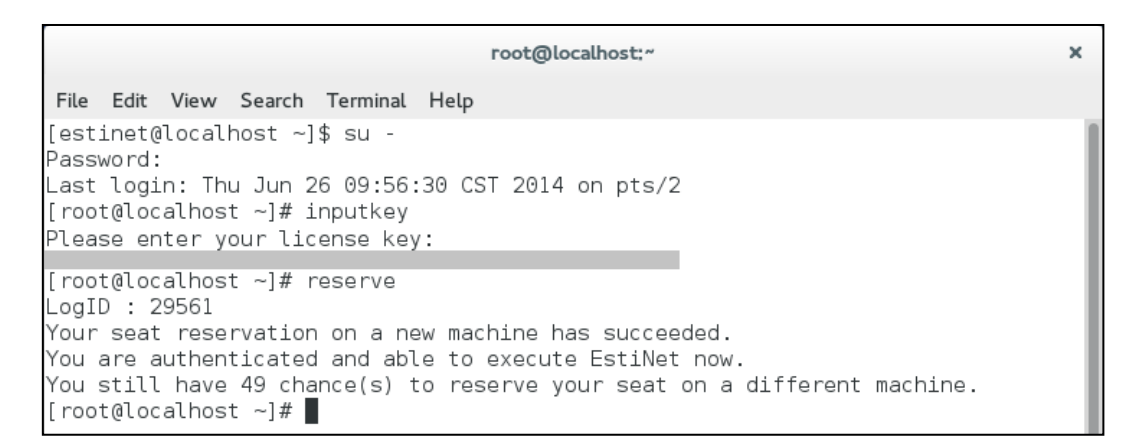

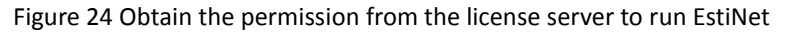

### 2.4 General steps to star up the EstiNet Simulator

a. Open another terminal, execute the command "su -" to obtain the root privilege, and then execute the program "dispatcher" (as Figure 25).

| root@localhost:~                                                                                                    | × |  |  |  |  |  |  |  |  |  |  |
|----------------------------------------------------------------------------------------------------|---|--|--|--|--|--|--|--|--|--|--|
| File Edit View Search Terminal Tabs Help                                                                                                    |   |  |  |  |  |  |  |  |  |  |  |
| root@localhost:~ × estinet@localhost:~ × estinet@localhost:~                                                                                                    | × |  |  |  |  |  |  |  |  |  |  |
| <pre>[estinet@localhost ~]\$ su - Password: Last login: Fri Jul 1 14:08:45 CST 2016 on pts/1 [root@localhost ~]# dispatcher ServerSocket listen to port:9810 ServerSocket listen to port:9800 (Active:0  fd:3) (Active:1  fd:4)</pre> |   |  |  |  |  |  |  |  |  |  |  |
| Figure 25 Execute the program dispatcher                                                                                                    |   |  |  |  |  |  |  |  |  |  |  |

CONFIDENTIAL EstiNet Technologies Inc. © 2016. All rights reserved.

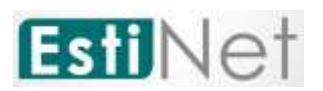

b. Open another terminal, execute the command "su -" to obtain the root privilege, and then execute the program "coordinator" (as Figure 26).

| root@localhost:~                                                                                                    | × |
|----------------------------------------------------------------------------------------------------|---|
| File Edit View Search Terminal Tabs Help                                                                                                    |   |
| root@localhost:~ × estinet@localhost:~ ×                                                                                                    | ¢ |
| <pre>[estinet@localhost ~]\$ su -<br/>Password:<br/>Last login: Wed Jun 25 20:02:53 PDT 2014 on pts/7<br/>[root@localhost ~]# coordinator<br/>/usr/local/estinet/bin/<br/>Bind Error! Port#9830 Address already in use<br/>ServerSocket listen to port:9831 FD:4<br/>Bind Error! Port#9840 Address already in use<br/>ServerSocket listen to port:9841 FD:5<br/>Bind Error! Port#9880 Address already in use<br/>ServerSocket listen to port:9881 FD:6<br/>UnixDomainSocket Bind Path:/tmp/estinet FD:7<br/>[To Dispatcher] register 127.0.0.1 9831 9841 IDLE<br/>[From Dispatcher] 0K</pre> |   |

Figure 26 Execute the program coordinator

c. Open another terminal, execute the command "su -" to obtain the root privilege, and then execute the program "estinetgui". Now, you can start using EstiNet to conduct simulations and emulations.

| root@localhost;~                                                                                                    | ×                  |
|----------------------------------------------------------------------------------------------------|--------------------|
| File Edit View Search Terminal Tabs Help                                                                                                    |                    |
| estinet@localhost:~ × estinet@localhost:~ ×                                                                                                    | root@localhost:~ × |
| <pre>[estinet@localhost ~]\$ su -<br/>Password:<br/>Last login: Fri Aug 29 14:54:39 CST 2014 on pts/3<br/>[root@localhost ~]# estinetgui<br/>create udp server<br/>UDP Server - socket() is 0K!<br/>mkdir /root/.estinet<br/>mkdir /root/.estinet/etc<br/>mkdir /root/.estinet/tmp<br/>LogID : 39160<br/>no:0, name:basic, value:0, isKeyValue:0<br/>no:1, name:ext, value:0, isKeyValue:0<br/>no:2, name:80216, value:0, isKeyValue:0<br/>no:3, name:satellite, value:0, isKeyValue:0<br/>no:4, name:80211p, value:0, isKeyValue:0<br/>no:5, name:80211n, value:0, isKeyValue:0<br/>no:6, name:lte, value:0, isKeyValue:0<br/>no:7, name:openflow, value:0, isKeyValue:0<br/>no:12, name:of13, value:, isKeyValue:0<br/>no:13, name:of14, value:, isKeyValue:0<br/>Could not read image file FormGroup, using single-col</pre> | or instead.        |

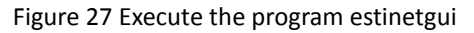

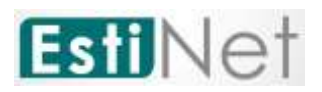

| Sie 14     |      | nale te | Tools | -        |          | Latting. | Tendate | et Vilane | EstiNe  | t Elite |    |   |   |     |   |         |    |            | *    |
|------------|------|---------|-------|----------|----------|----------|---------|-----------|---------|---------|----|---|---|-----|---|---------|----|------------|------|
| K          | ×    | A       | 1/15  | ~        | N        | <i>z</i> | 1       | Q,        | Q.      | Q,      | g. | 9 | - | -   | D | Е       | R  | Р          |      |
| Add Node   |      |         | (0.9) |          |          |          |         |           |         |         |    |   |   |     |   |         |    |            | 14   |
| Basic      |      |         | -     |          |          |          |         |           |         |         |    |   |   |     |   |         |    |            |      |
|            |      |         |       |          |          |          |         |           |         |         |    |   |   |     |   |         |    |            |      |
| -          | 6    |         |       |          |          |          |         |           |         |         |    |   |   |     |   |         |    |            |      |
| in the     |      | Swart   |       |          |          |          |         |           |         |         |    |   |   |     |   |         |    |            |      |
| 000        |      |         |       |          |          |          |         |           |         |         |    |   |   |     |   |         |    |            |      |
| 1          |      | 8       |       |          |          |          |         |           |         |         |    |   |   |     |   |         |    |            |      |
| Host       |      | Router  | _     |          |          |          |         |           |         |         |    |   |   |     |   |         |    |            |      |
|            |      | _       |       |          |          |          |         |           |         |         |    |   |   |     |   |         |    |            |      |
|            |      | 4       |       |          |          |          |         |           |         |         |    |   |   |     |   |         |    |            |      |
| (hetar)    | •    | WBH     | -     |          |          |          |         |           |         |         |    |   |   |     |   |         |    |            |      |
| 80211(m)   | ð):  |         | 1     |          |          |          |         |           |         |         |    |   |   |     |   |         |    |            |      |
| OpenFlow   |      |         | -     |          |          |          |         |           |         |         |    |   |   |     |   |         |    |            |      |
| 802.11(n)  |      |         | -     |          |          |          |         |           |         |         |    |   |   |     |   |         |    |            |      |
| External   |      |         | -     |          |          |          |         |           |         |         |    |   |   |     |   |         |    |            |      |
| ITS Object | 8.)  |         | 1     |          |          |          |         |           |         |         |    |   |   |     |   |         |    |            |      |
| 802.11(p)  |      |         | 9     |          |          |          |         |           |         |         |    |   |   |     |   |         |    |            | ×.   |
| 0 000      | .000 | 000 0   | 00    | 0 000.00 | 0 000 00 | 10       | 0       | 010.000   | 000 000 | G       | 10 | 1 | 4 | × 1 | = | H       | 40 | + Hps   10 | 0% + |
| Select     |      |         |       |          |          |          |         |           |         |         |    |   |   |     |   | 1723,44 | a) |            |      |

Figure 28 Start to use EstiNet Simulator

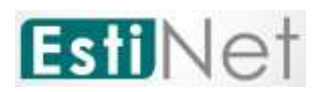

# Appendix

Video https://youtu.be/AGjSj4KSC2k (EstiNet9.0 VMImage Installation Guide)

### Login information in VM Image

User name: estinet Password: estinet Root password: estinet

### File directory in VM Image

Installation package path: /home/estinet/Documents/estinet-9.0.6.xxxx-1.fc20.x86\_64.release

### **Topology:**

Using the command tar to decompress the compressed file .tar.bz2 or .tar.gz #tar xvf xxx.tar.bz2 (xxx is a file name) #tar zxvf xxx.tar.gz (xxx is a file name)

### Ethernet\_Wi-Fi:

80211ag\_adhoc: /home/estinet/EstiNet/Ethernet\_Wi-Fi/80211ag\_adhoc 80211n\_adhoc: /home/estinet/EstiNet/Ethernet\_Wi-Fi/80211n\_adhoc 80211n\_AODV: /home/estinet/EstiNet/Ethernet\_Wi-Fi/80211n\_AODV 80211n\_Infra:/home/estinet/EstiNet/Ethernet\_Wi-Fi/80211n\_Infra openflow\_stp\_of13\_odl: /home/estinet/EstiNet/Ethernet\_Wi-Fi/ openflow\_stp\_of13\_odl

### SDN:

**Openflow: Opendaylight\_SpanningTree:** 

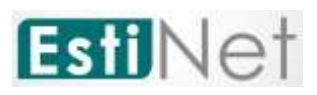

/home/estinet/EstiNet/SDN/OpenFlow/Opendaylight\_SpanningTree OpenFlow\_Network: /home/estinet/EstiNet/SDN/OpenFlow/OpenFlow\_Network Openflow\_Server\_Client: /home/estinet/EstiNet/SDN/OpenFlow/OpenFlow\_Server\_Client

SDN\_Wi-Fi\_Ad-hoc: Ad-hoc: /home/estinet/EstiNet/SDN/SDN\_Wi-Fi\_Ad-hoc/Ad-hoc SDN\_WiFi\_AdHoc: /home/estinet/EstiNet/SDN/SDN\_Wi-Fi\_Ad-hoc/SDN\_WiFi\_AdHoc Ls

SDN\_Wi-Fi\_Infra: SDN\_Mobile\_to\_Mobile\_Add\_Delete: /home/estinet/EstiNet/SDN/SDN\_Wi-Fi\_Infra/SDN\_Mobile\_to\_Mobile\_Add\_Delete Wi-Fi\_Infra: /home/estinet/EstiNet/SDN/SDN\_Wi-Fi\_Infra/Wi-Fi\_Infra

#### VANET:

Application: 9.MultiInterfaceCar\_20160419: /home/estinet/EstiNet/Vanet/Application/9.MultiInterfaceCar\_20160419 10.VanetRouting: /home/estinet/EstiNet/Vanet/Application/10.VanetRouting 15.Jammer20160420: /home/estinet/EstiNet/Vanet/Application/15.Jammer20160420

#### General:

#### **1.VANETDEMO:**

/home/estinet/EstiNet/Vanet/General/1.VANETDEMO

#### 2.LaneChangingAndCarProfile:

/home/estinet/EstiNet/Vanet/General/2.LaneChangingAndCarProfile

#### 3.RealWorldMapAndDeployCarAutomatically:

/home/estinet/EstiNet/Vanet/General/3.RealWorldMapAndDeployCarAutomatically

4.Landmark: /home/estinet/EstiNet/Vanet/General/4.Landmark

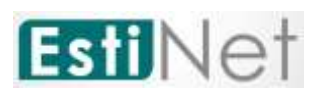

### IEEE802.11p 1609:

5.ProviderServiceAndUserService: /home/estinet/EstiNet/Vanet/IEEE802.11p\_1609/5.ProviderServiceAndUserService 6.ProviderServiceAndUserServiceCCH: /home/estinet/EstiNet/Vanet/IEEE802.11p\_1609/6.ProviderServiceAndUserServiceCCH 7.WSM\_0129: /home/estinet/EstiNet/Vanet/IEEE802.11p\_1609/7.WSM\_0129 8.WSM\_Forwarding\_0130: /home/estinet/EstiNet/Vanet/IEEE802.11p\_1609/8.WSM\_Forwarding\_0130

vanet350: /home/estinet/EstiNet/Vanet/vanet350
VANET1000: /home/estinet/EstiNet/Vanet/VANET1000
VehicularRouteAssignment:
/home/estinet/EstiNet/Vanet/VehicularRouteAssignment